## A1 Unified Voice Service

## Steuerung mobile Privacy über DTMF Menü

- 1. Anruf vom Festnetzapparat oder vom Handy der zu administrierenden Rufnummer an 0800 664 220.
- 2. Administration der Privatschaltung **Taste "1"** drücken.
- 3. Die Privatschaltung aktivieren **Taste "1"** drücken.
- 4. Bestätigung vom System abwarten und auflegen.
- 5. Die Privatschaltung deaktivieren **Taste "2"** drücken.
- 6. Bestätigung vom System abwarten und auflegen.
- 7. Bestätigung vom System abwarten und auflegen.

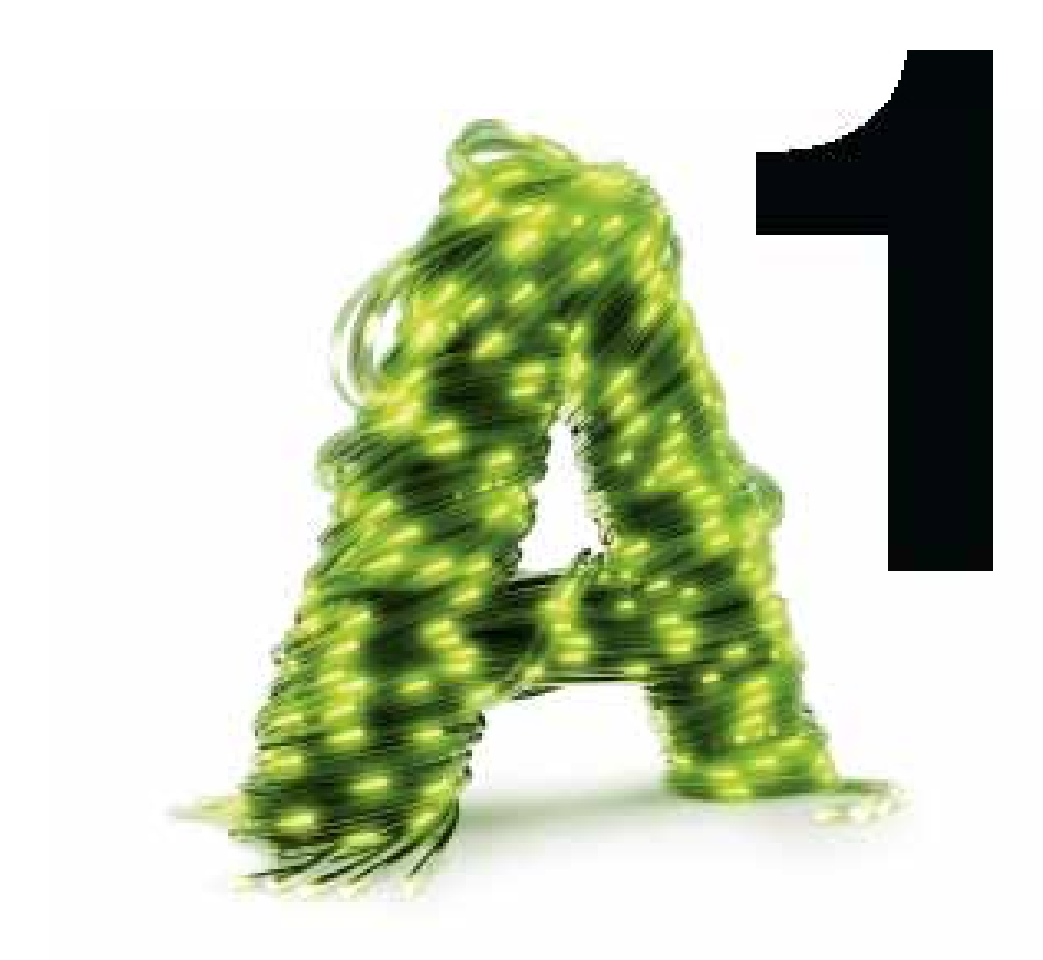